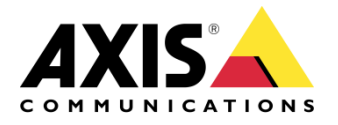

## **CONFIGURE AUTOTRACKING**

AXIS Q60 Series

# **CONFIGURE AUTOTRACKING**

Created: January 16, 2014 Last updated: January 16, 2014 Rev: 1.1

1

Please note that AXIS does not take any responsibility for how this configuration may affect your system. If the modification fails or if you get other unexpected results, you may have to restore the factory default settings as described in the User's manual.

# **Autotracking in AXIS Q60 series**

Autotracking detects movement in the camera's field of view and will follow the motion, e.g. a person or vehicle, until it disappears from the monitored area. The camera will automatically pan and tilt to follow the motion and, if there is a lot of movement simultaneously in the view, the area with the most amount of motion will be monitored.

# When there are no moving objects in the field of view, the camera will return to the 'home' position, if this feature is enabled under PTZ > Preset positions.

Note: The Autotracking feature is designed for areas where there is a limited amount of movement.

Autotracking may be very sensitive and trigger on as example shadows and wind in trees, it is recommended to configure the feature with following factors in mind;

- Exclude areas / privacy masks
- <u>Sensitivity</u>
- Max limits for the feature (pan/tilt)
- <u>Return to home</u>
- PTZ Control Queue

There are no general guidelines on configuration of the feature, basically due to the fact that each configuration must be done under the circumstances to match the purpose and priorities for each particular case.

#### 1. Exclude areas

Autotracking will not trigger on movement within an area blocked by a Privacy Mask or **Exclude Area**.

The exclude areas are easy to configure and they are virtually placed in the image.

| Basic Setup Video & Audio Video & Audio Live View Config PTZ Preset Positions • Autotracking Configuration Exclude Areas Max Limits Gatekeeper Guard Tour OSDI Zones • Advanced Control Queue Potectors • Advanced Control Queue • Detectors • Applications • Events • Recordings Languages • System Options About PMN Est Exclude Area 1 File Focus Name Exclude Area 1 File Focus Name Exclude Area 1 File Focus Name File Focus Name Exclude Area 1 File Focus Name File Focus Name Focus Name File Focus Name Focus Name File Focus Name Focus Name Focu                                                                                                    | AXIS                             | AXIS Q6044 Network Camera Live View   Setup   H                                                                                                    | Help |
|----------------------------------------------------------------------------------------------------|----------------------------------|----------------------------------------------------------------------------------------------------|------|
| <ul> <li>Video &amp; Audio</li> <li>Live View Config</li> <li>PTZ Preset Positions Autotracking Configuration Exclude Areas Max Limits Gatekeeper Guard Tour OSDI Zones Advanced Control Queue Detectors Applications Events Recordings Languages System Options About Autotracking Configuration Autotracking Configuration Autotracking Configuration Exclude Areas Area name: Attis Q6044 Zoom 1.9X Fixture Area 1 Fixture Area 1 Fixture A</li></ul>                                                                                                    | Basic Setup                      | Exclude Areas                                                                                                    | 0    |
| Video & Addito          Name       Enabled         Live View Config                                                                                                    | Video O Audio                    | Exclude Areas                                                                                                    |      |
| <ul> <li>Live View Config</li> <li>PTZ Preset Positions <ul> <li>Autotracking</li> <li>Configuration</li> <li>Exclude Areas</li> <li>Max Limits</li> <li>Gatekeeper</li> <li>Guard Tour</li> <li>OSDI Zones</li> <li>Advanced</li> <li>Control Queue</li> </ul> </li> <li>Detectors <ul> <li>Advanced</li> <li>Control Queue</li> </ul> </li> <li>Detectors <ul> <li>Applications</li> <li>Events</li> </ul> </li> <li>Recordings <ul> <li>Languages</li> <li>System Options</li> <li>About</li> </ul> </li> </ul> <li>PAN Left Exclude Area I get Autor Open Autor IIIS Close <ul> <li>BRIGHTNESS</li> <li>Browe Reset</li> </ul></li>                                                                                                    | VIDEO & AUDIO                    | Name Enabled                                                                                                    |      |
| <ul> <li>PTZ Preset Positions <ul> <li>Autotracking Configuration Exclude Areas Max Limits Gatekeeper Guard Tour OSDI Zones <ul> <li>Add area</li> <li>Recordings</li> <li>Control Queue</li> </ul> </li> <li>Detectors <ul> <li>Applications</li> <li>Events</li> <li>Recordings</li> <li>Languages</li> <li>System Options</li> <li>About</li> </ul> </li> <li>PAN Left Control Control Cont</li></ul></li></ul>                                                                                                    | ▶ Live View Config               | Exclude Area 1 yes                                                                                                    |      |
| Preset Positions<br>Autotracking<br>Configuration<br>Exclude Areas<br>Max Limits<br>Gatekeeper<br>Guard Tour<br>OSDI Zones<br>Add / Edit Exclude Area<br>Area name:<br>Atris Q6044 Zoom 1.9X<br>UP<br>Exclude Area 1<br>Exclude Area 1<br>Exclude Area 1<br>Exclude Area 1<br>Exclude Area 1<br>PAN Left ©<br>PAN Left ©<br>Focus New Options<br>About<br>PAN Left ©<br>Focus New Options<br>About<br>Focus New Options<br>About<br>Focus New Options<br>About                                                                                                    | • PTZ                            |                                                                                                    |      |
| Autotracking<br>Configuration<br>Exclude Areas<br>Max Limits<br>Gatekeeper<br>Guard Tour<br>OSDI Zones<br>Add / Edit Exclude Area<br>Area name:<br>AXIS Q6044 Zoom 1.9X<br>V<br>Exclude Area 1<br>AXIS Q6044 Zoom 1.9X<br>V<br>Exclude Area 1<br>()<br>Exclude Area 1<br>()<br>Exclude Are | Preset Positions                 |                                                                                                    |      |
| Configuration   Exclude Areas   Max Limits   Gatekeeper   Guard Tour   OSDI Zones   Advanced   Control Queue                                                                                                    | <ul> <li>Autotracking</li> </ul> | Add area Remove Enable/Disable                                                                                                    |      |
| Area name:<br>Area name:<br>Area n                                                         | Configuration                    | Add / Edit Exclude Area                                                                                                    |      |
| Gata Keeper<br>Guard Tour<br>OSDI Zones<br>Advanced<br>Control Queue<br>Detectors<br>Applications<br>Events<br>Recordings<br>Languages<br>System Options<br>About<br>PAN Left @ Right<br>ZOOM Wide @ Right<br>ZOOM Wide @ Right<br>Save Reset                                                                                                    | Exclude Areas                    | Area name:                                                                                                    |      |
| Guard Tour   OSDI Zones   Advanced   Control Queue     Detectors   Applications   Events   Recordings   Languages   System Options   About     PAN   Left   Focus   Nee   Reset     BRIGHTNESS                                                                                                    | Gatekeener                       |                                                                                                    |      |
| OSDI Zones<br>• Advanced<br>Control Queue<br>• Detectors<br>• Applications<br>• Events<br>• Recordings<br>Languages<br>• System Options<br>About<br>PAN Left Cose<br>Fix Sude Area 1<br>• Right<br>ZOOM Wide Cose<br>Fix Sude Cose<br>Fix Sude Cose<br>F                                                                                                    | Guard Tour                       | AXIS Q6044 Z00m 1.9X                                                                                                    |      |
| <ul> <li>Advanced<br/>Control Queue</li> <li>Detectors</li> <li>Applications</li> <li>Events</li> <li>Recordings<br/>Languages</li> <li>System Options</li> <li>About</li> </ul> PAN Left Control Queue PAN Left Control Queue PAN Left Control                                                                                                    | OSDI Zones                       | The second second |      |
| Control Queue  Detectors  Applications Events Recordings Languages System Options About PAN Left Control Queue PAN Left Control Queue PAN Left PAN Left PAL PAUE PAN Left PAUE PAN Left PAUE PAUE PAUE PAUE PAUE PAUE PAUE PAUE                                                                                                    | Advanced                         |                                                                                                    |      |
| <ul> <li>Detectors</li> <li>Applications</li> <li>Events</li> <li>Recordings Languages</li> <li>System Options         About         PAN Left C         Fir Auto         Focus Near C         Focus Near C         Focus Near C         BRIGHTNESS         Save Reset     </li> </ul>                                                                                                    | Control Queue                    |                                                                                                    |      |
| <ul> <li>Applications</li> <li>Events</li> <li>Recordings         Languages     </li> <li>System Options         About     </li> <li>PAN Left          PAN Left          PAN Left</li></ul>                                                                                                    | Detectors                        | Exclude Area 1                                                                                                    |      |
| <ul> <li>Events</li> <li>Recordings         Languages     </li> <li>System Options         About         PAN Left          COUS Near          Far Auto Open Auto         BRIGHTNESS         BRIGHTNESS         Bave Reset     </li> </ul>                                                                                                    | Applications                     |                                                                                                    | TILT |
| <ul> <li>Recordings Languages System Options About PAN Left  PAN Left  P</li></ul>                                                                                                    | Events                           |                                                                                                    |      |
| Languages<br>> System Options<br>About<br>PAN Left C<br>ZOOM Wide C<br>FOCUS Near C<br>IRIS Close<br>BRIGHTNESS<br>Save Reset                                                                                                    | Recordings                       |                                                                                                    |      |
| ► System Options<br>About       PAN     Left €       PAN     Left €       ZOOM     Wide €       FOCUS     Near €       FOCUS     Near €       IRIS     Close       BRIGHTNESS         Save     Reset                                                                                                    | Languages                        |                                                                                                    |      |
| About PAN Left  Right ZOOM Wide  FOCUS Near  FOCUS Near  FOCUS NEar  FOCUS NEar  FOCUS NEAR  FOCUS NEAR  FOCUS NEAR  FOCUS NEAR  FOCUS NEAR  FOCUS NEAR  FOCUS NEAR  FOCUS NEAR  FOCUS NEAR  FOCUS NEAR  FOCUS NEAR  FOCUS NEAR  FOCUS NEAR  FOCUS NEAR  FOCUS NEAR  FOCUS NEAR  FOCUS NEAR  FOCUS NEAR  FOCUS NEAR  FOCUS NEAR  FOCUS NEAR  FOCUS NEA                                                                                                    | System Options                   |                                                                                                    | 'n   |
| PAN     Lett     Image: Constraint of the second of the second of                                                                                                    | About                            |                                                                                                    |      |
| ZOOM Wide (C) (C) Tele<br>FOCUS Near (C) (C) (C) (C) (C) (C) (C) (C) (C) (C)                                                                                                    | NAME AND ADDRESS OF THE OWNER    |                                                                                                    |      |
| FOCUS Near Carlos Par Auto IRIS Close BRIGHTNESS Save Reset                                                                                                    |                                  |                                                                                                    |      |
| IRIS Close Open Auto BRIGHTNESS Save Reset                                                                                                    |                                  | FOCUS Near 🗧 🖉 Far Auto                                                                                                    |      |
| BRIGHTNESS Save Reset                                                                                                    |                                  | IRIS Close Open Auto                                                                                                    |      |
| Save Reset                                                                                                    |                                  | BRIGHTNESS                                                                                                    |      |
|                                                                                                    |                                  | Save Reset                                                                                                    |      |
|                                                                                                    |                                  |                                                                                                    |      |

### 2. Sensitivity

Movement trigger sensitivity - Select High, Medium, or Low to define the sensitivity level for Autotracking.

Medium sensitivity is the recommended setting, but high or low may suit certain areas better depending on the image contrast and size of the moving objects in the monitored area.

| AXIS AXIS                                                                                                    | Q6044 Network                | Camera L               | ive View   Setup   Help |
|----------------------------------------------------------------------------------------------------|------------------------------|------------------------|-------------------------|
| Basic Setup                                                                                                    | Autotracking                 |                        | 0                       |
| Video & Audio                                                                                                    | Start / Stop Autotracking    |                        |                         |
| Video & Audio                                                                                                    | Start and stop Autotracking  | Current status: Not ru | nning Start             |
| Live View Config                                                                                                    | Settings                     |                        |                         |
| <ul> <li>PTZ<br/>Preset Positions</li> <li>Autotracking<br/>Configuration<br/>Exclude Areas<br/>Max Limits<br/>Gatekeeper<br/>Guard Tour<br/>OSDI Zones</li> <li>Advanced<br/>Control Queue</li> <li>Detectors</li> <li>Applications</li> <li>Events</li> <li>Recordings</li> </ul> | Movement trigger sensitivity | Save Reset             |                         |
| Languages                                                                                                    |                              |                        |                         |
| System Options                                                                                                    |                              |                        |                         |
| About                                                                                                    |                              |                        |                         |
|                                                                                                    |                              |                        | ,                       |

### 3. Max Limits

Autotracking will not follow movement beyond the limits of a Privacy Mask or **Autotracking Max Limits**.

Set the values (in degrees) to define the pan and tilt limits for the area where Autotracking is allowed. Any movement in the field of view beyond the set limits will be ignored, for example in outdoor surveillance; birds in the sky may not be of interest and could be excluded using this function. In the preview window, the max limits will be highlighted by blue horizontal and vertical bars.

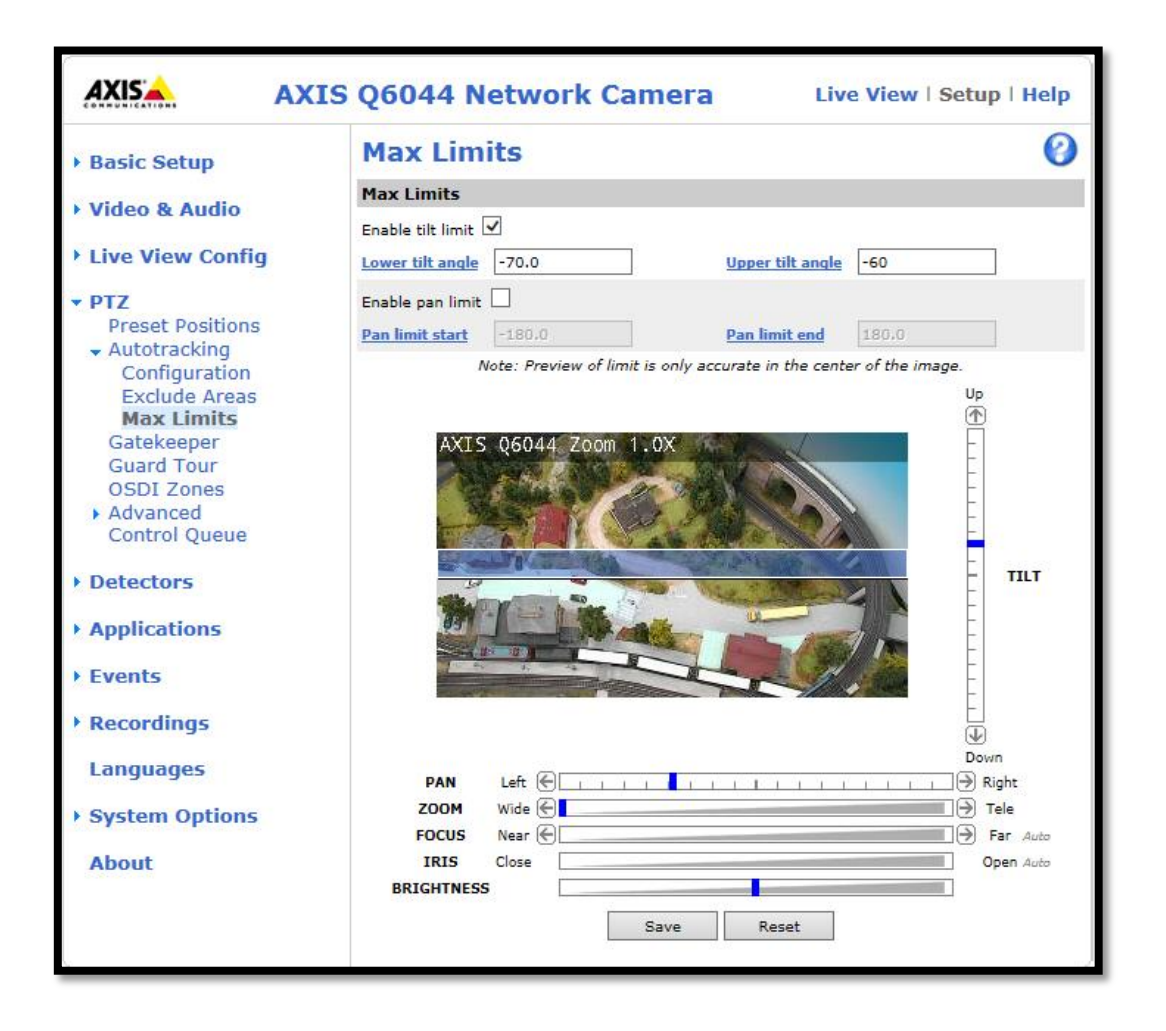

#### 4. Return to home

It is recommended to configure the "**Return to home when inactive**", so that the camera returns to its original position after Autotracking has stopped. Return to home is configured under **Setup->PTZ->Preset Positions**.

**"Start/Stop Autotrack"** - Click the Start button to manually start Auto Tracking and click the Stop button to manually stop Auto Tracking.

| AXIS                                                                                                    | AXIS Q60                                           | )44 Network Camera                                               | Live View   Setup   Help                                                                                                    |
|----------------------------------------------------------------------------------------------------|----------------------------------------------------|------------------------------------------------------------------|----------------------------------------------------------------------------------------------------|
| • Basic Setup                                                                                                   | Preset Positions                                   |                                                                  | 0                                                                                                    |
| Video & Audio                                                                                                   | Preset Position Setup                              |                                                                  |                                                                                                    |
| FIGCO CENTRATO                                                                                                  | Current position:                                  | AXIS Q6044 Zoom 1.0X                                             | a financial and a second second                                                                                                    |
| Live View Config                                                                                                |                                                    |                                                                  | No. Contraction of the second second se |
| <ul> <li>PTZ</li> <li>Preset Positions</li> <li>Autotracking</li> <li>Gatekeeper</li> <li>Guard Tour</li> </ul> | Use current position as Home                       |                                                                  |                                                                                                    |
| OSDI Zones<br>Advanced<br>Control Queue                                                                         | Available positions:<br>Home (H) V<br>Go to Remove |                                                                  | TILT                                                                                                    |
| Detectors                                                                                                    |                                                    |                                                                  | -                                                                                                    |
| Applications                                                                                                    | Return to home when inactive:                      |                                                                  |                                                                                                    |
| Events                                                                                                    | 180 [0300] seconds,                                | and the second second                                            |                                                                                                    |
| Recordings                                                                                                    | 0 = disabled<br>Save                               | Playing, Motion JPEG                                             | Down                                                                                                    |
| Languages                                                                                                    |                                                    |                                                                  |                                                                                                    |
| System Options                                                                                                  | Set new Pan 0°                                     | PAN         Left         E           ZOOM         Wide         E |                                                                                                    |
| About                                                                                                    |                                                    | IRIS Close BRIGHTNESS                                            | Open Auto Start Autotrack                                                                                                    |

### 5. PTZ Control Queue

It is strongly recommended to enable the PTZ control queue if Autotracking and the Guard tour (recorded or preset) are simultaneously enabled. Since the Guard tour has lower priority than Autotracking, the PTZ control queue prevents the camera from abandoning Autotracking to start a Guard tour.

| AXIS AXIS                                                                                                    | Q6044 Network Camera                  | Live View   Setup   Help |
|----------------------------------------------------------------------------------------------------|---------------------------------------|--------------------------|
| → Basic Setup                                                                                                    | PTZ Control Queue                     | 0                        |
| Video & Audio                                                                                                    | Control Queue Settings                |                          |
| Live View Config                                                                                                    | Limit number of users in queue to: 20 | [1100]                   |
| <ul> <li>PTZ</li> <li>Preset Positions</li> <li>Autotracking</li> <li>Gatekeeper</li> <li>Guard Tour</li> <li>OSDI Zones</li> <li>Advanced</li> <li>Control Queue</li> </ul> | Control queue polltime: 20<br>Save    | [53600]                  |
| Applications                                                                                                    |                                       |                          |
| <ul> <li>Events</li> <li>Recordings</li> <li>Languages</li> <li>System Options</li> <li>About</li> </ul>                                                                     |                                       |                          |
|                                                                                                    |                                       |                          |